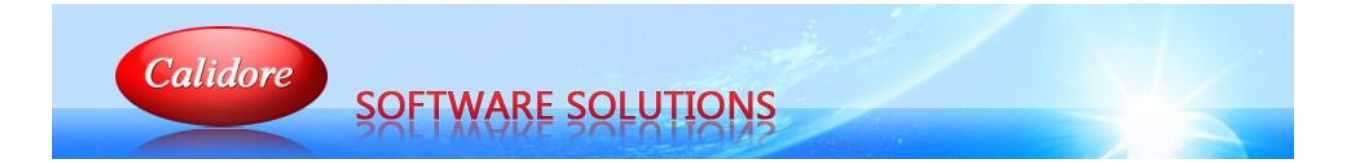

| Company Ltd.                         | Current<br>Period End      | 28/02/19                                   | Select Financial               | Year<br>Get Outstand<br>Returns | ing Get Si  | ubmitted Returns |
|--------------------------------------|----------------------------|--------------------------------------------|--------------------------------|---------------------------------|-------------|------------------|
| ide House<br>ston<br>eshead<br>1 9HU |                            |                                            | Select VAT perio<br>Start Date | od Due Stat                     | Date        |                  |
|                                      |                            | P                                          |                                | er-(                            |             | VA               |
|                                      |                            | IV<br>Ir                                   | n D<br>Stri                    |                                 | ser<br>or   |                  |
|                                      |                            |                                            | 1311                           |                                 | 7<br>8<br>9 | 13               |
| VAT Payments VAT Liabi               | ities Sybmissio<br>Details | n <u>S</u> ubmit VA <sup>*</sup><br>Return | T Pay ⊻AT                      | Print                           | Cancel      | Qlose            |
|                                      | per Dérait                 | Submit VAT<br>Return                       | Pay 1AT                        |                                 |             | Ğoss             |
|                                      |                            |                                            |                                |                                 |             |                  |

# CONTENTS

| DOCUMENT PURPOSE                         | 1 |
|------------------------------------------|---|
| SIGN UP TO MAKING TAX DIGITAL            | 2 |
| POWER-GX VAT RETURN                      | 2 |
| SUBMITTING A VAT RETURN                  | 3 |
| VIEW A PREVIOUSLY SUBMITTED VAT RETURN   | 7 |
| VIEW VAT LIABILITIES                     | 8 |
| VIEW VAT PAYMENTS                        | 8 |
| AMEND A VAT RETURN USING CURRENT PROCESS | 9 |
| PAY VAT OR GET REPAYMENT                 | 9 |
| NOTIFY A CHANGE OF CIRCUMSTANCES         | 9 |

## **DOCUMENT PURPOSE**

This document is intended to give step by step instructions for using Calidore's Power-Gx VAT Return via HMRC's new Making Tax Digital (MTD) service.

#### SIGN UP TO MAKING TAX DIGITAL

Before submitting a VAT Return, using Power-Gx via Making Tax Digital (MTD), please check the guidance on the Gov.uk website, click on the link below.

#### HMRC Making Tax Digital

Once your business has signed up for MTD you may use these steps to submit your VAT return, view a previously submitted VAT return, view VAT liabilities or view VAT payments.

#### **POWER-GX VAT RETURN**

Before proceeding to the Power-Gx VAT Return select the Company Details option from the Administration menu, please note that only administration users have this option enabled. Ensure the VAT Registration Number (VRN) is present and correct, the MTD software will use the VRN to submit your VAT Return.

Select VAT Return from the Gx Nominal menu. The first time you select this on or after 1<sup>st</sup> April 2019 you will see the following prompt.

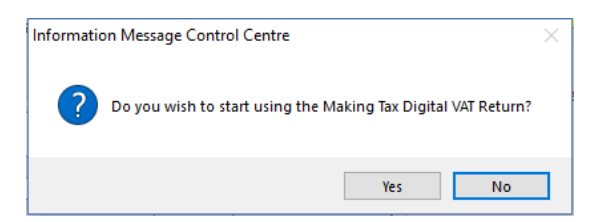

If you have signed up to MTD then answer "Yes" to this question, otherwise click "No". For those businesses answering "Yes" you will not see this question again, users who answered "No" will see the prompt each time they select the VAT Return menu option. Once you have selected "Yes" you cannot undo your choice so please be sure to select the correct option.

If you declined to use MTD then you will see the usual VAT Return form where you may submit your VAT Return in the normal way. If you are using MTD then you will see a new VAT Return window as below.

| OP Demonstration Company (EP)<br>Unit 1a Gibside House<br>Waterside Drive Dunston<br>Gateshead<br>Tyne and Wear<br>United Kingdom<br>NE11 9HU<br>End Date<br>End Date<br>Start Date<br>End Date<br>1<br>2<br>3<br>4<br>5<br>6 |   | <br>Get   | Get Outstanding<br>Returns | 3-2019       | <mark>4/17</mark> | 3 | urrent<br>eriod End                        |                     | TD VAT RE                                    |
|----------------------------------------------------------------------------------------------------|---|-----------|----------------------------|--------------|-------------------|---|--------------------------------------------|---------------------|----------------------------------------------|
| Waterside Drive Dunston<br>Gateshead<br>Tyne and Wear<br>United Kingdom<br>NE11 9HU<br>V<br>I<br>I<br>I<br>I<br>I<br>I<br>I<br>I<br>I<br>I<br>I<br>I<br>I<br>I<br>I<br>I<br>I<br>I                                            |   |           |                            | t VAT period | ^ s               |   |                                            | Company (EP)<br>Ise | P Demonstration<br>hit 1a Gibside Hou        |
| Linited Kingdom<br>NE11 9HU<br>End Date Status<br>Received Date<br>1<br>2<br>3<br>4<br>4<br>5                                                                                                    |   | Date      | Due Dat                    | Date         | s                 |   |                                            | unston              | aterside Drive D<br>Iteshead<br>Ine and Wear |
| Received Date                                                                                                    |   | 15        | Status                     | Date         | E                 |   | yne and Wear<br>Inited Kingdom<br>IF11 9HU |                     |                                              |
| 1         2         3         4         5         6                                                                                                    |   | ived Date | Receive                    |              | ~                 |   |                                            |                     |                                              |
|                                                                                                    |   |           |                            |              |                   |   |                                            |                     |                                              |
|                                                                                                    |   | <br>1     |                            |              |                   |   |                                            |                     |                                              |
| 4<br>5<br>6                                                                                                    |   | <br>3     |                            |              |                   |   |                                            |                     |                                              |
| 5                                                                                                    |   | 4         |                            |              |                   |   |                                            |                     |                                              |
| 5                                                                                                    |   |           |                            |              |                   |   |                                            |                     |                                              |
| 6                                                                                                    |   | 5         |                            |              |                   |   |                                            |                     |                                              |
|                                                                                                    | _ | 6         |                            |              |                   |   |                                            |                     |                                              |
| 7                                                                                                    |   | 7         |                            |              |                   |   |                                            |                     |                                              |
|                                                                                                    |   |           |                            |              |                   |   |                                            |                     |                                              |
| 8                                                                                                    |   | <br>8     |                            |              |                   |   |                                            |                     |                                              |
| <u> </u>                                                                                                    |   | 9         |                            |              |                   |   |                                            |                     |                                              |

## SUBMITTING A VAT RETURN

- 1. Select the Financial Year from the drop-down list at the top of the window, this will default to the current financial year according to the current Nominal Ledger period end which is displayed to the left.
- Click the "Get Outstanding Returns" button, this will begin the process to retrieve a list of VAT obligations from HMRC. A progress window will appear with the message "Retrieving VAT Obligations from HMRC, please wait...".
  - a. The first time the software communicates with HMRC you must go through an authorisation process to grant Power-Gx permission to retrieve and submit data on behalf of your business. The first window will explain the process, please read it, scroll down and press "Continue".

| ^        | uthority to interact with UMPC on                                                                                                    |
|----------|----------------------------------------------------------------------------------------------------|
| y        | our behalf                                                                                                    |
| Pc<br>be | wer-HMRC-VAT needs permission to interact with HMRC on your<br>half. To grant this authority, you'll need to:                            |
| 1.       | Sign in to your Government Gateway account.                                                                                              |
| 2.       | Enter the 6 digit access code we'll send to your mobile phone,<br>landline or other device.                                              |
| 3.       | You might need to confirm who you are by answering some<br>security questions on, for example, your passport, P60 or other<br>documents. |
| 4.       | Grant authority for this software to interact with HMRC on your<br>behalf.                                                               |
|          |                                                                                                    |

b. The next window will ask you for your HMRC Gov.uk username and password, please enter them and press "Sign In".

| Authorise                                    | - |   | × |
|----------------------------------------------|---|---|---|
| 📾 GOV.UK                                     |   |   | í |
| HM Revenue & Customs                         |   |   |   |
| Sign in                                      |   |   |   |
| Enter your Test User credentials to sign in. |   |   |   |
| User ID                                      |   |   |   |
| Password                                     |   |   |   |
| Sign in                                      |   |   |   |
| Problems signing in                          |   |   |   |
| Don't have Test User credentials             |   |   |   |
| Gat haln with this name                      |   |   |   |
| Getrep murans page.                          |   |   |   |
|                                              |   |   |   |
|                                              |   |   |   |
|                                              |   |   | ` |
| <                                            |   | ) |   |

c. The next window will ask you to grant premission to Power-Gx to interact with HMRC on your behalf, to do this click on the "Grant Authority" button.

| Authority to interact with HMRC on<br>because behaviour application is requesting to do the<br>lolowing:<br>• View your VAT information<br>• Otange your VAT information<br>t will be able to do the above for 18 months from when you grant<br>authority.<br>You can remove this<br>authority (opens in a<br>new tab) at any time.           | HM Revenue & Custom                                      | is 05727360                                                                                | 7619 |
|----------------------------------------------------------------------------------------------------|----------------------------------------------------------|--------------------------------------------------------------------------------------------|------|
| The Power-HMRC-VAT software application is requesting to do the<br>ollowing:<br>• View your VAT information<br>• Change your VAT information<br>• will be able to do the above for 18 months from when you grant<br>authority.<br>Grant authority<br>Grant authority<br>You can remove this<br>authority (opens in a<br>new tab) at any time. | Authority to into<br>your behalf                         | eract with HMRC on                                                                         |      |
| View your VAT information     Change your VAT information It will be able to do the above for 18 months from when you grant authority.     Grant authority     You can remove this     authority (opens in a     new tab) at any time.                                                                                                    | The Power-HMRC-VAT softwa<br>following:                  | re application is requesting to do the                                                     |      |
| It will be able to do the above for 18 months from when you grant<br>authority.<br>Grant authority<br>Grant authority<br>new tab) at any time.                                                                                                    | View your VAT information     Change your VAT informatio | n                                                                                          |      |
| Grant authority You can remove this<br>authority (opens in a<br>new tab) at any time.                                                                                                    | It will be able to do the above f<br>authority.          | or 18 months from when you grant                                                           |      |
|                                                                                                    | Grant authority                                          | You can <u>remove this</u><br><u>authority (opens in a</u><br><u>new tab)</u> at any time. |      |
|                                                                                                    |                                                          |                                                                                            |      |
|                                                                                                    | (                                                        |                                                                                            |      |

d. The final window confirms that you have granted authorisation, close the window using the X in the top right corner.

|                                                                                                    | 1        | ш | _ |
|----------------------------------------------------------------------------------------------------|----------|---|---|
| 📾 GOV.UK                                                                                                    |          |   |   |
| HM Revenue & Customs                                                                                                    |          |   |   |
| Authorisation granted                                                                                                    |          |   |   |
| Please close this window to return to Power-HMRC-VAT.                                                                                                    |          |   |   |
|                                                                                                    |          |   |   |
|                                                                                                    |          |   |   |
|                                                                                                    |          |   |   |
|                                                                                                    |          |   |   |
|                                                                                                    |          |   |   |
| Cookies Privacy policy. Terms and conditions. Help using GOV.UK.                                                                                                    |          |   |   |
| Cookies. Privacy policy. Terms and conditions. Help using GOV.UK.                                                                                                    | therwise |   |   |
| Cookies. Privacy policy. Terms and conditions. Help using GOV.UK.<br>CCL All context is available under the <u>Open Government Licence v1.0</u> , except where of statled | therwise |   |   |

- e. Please note that authorisation last 2 years, after this time you will have to repeat the process again.
- 3. The VAT Obligations retrieved from HMRC will be listed in the "Select VAT period" drop down list. This is the list of VAT Periods that are outstanding with HMRC, click on the list and select the desired period.

| Select VAT period | I          |          |                 |
|-------------------|------------|----------|-----------------|
|                   | Start Date | End Date | Due Date Status |
|                   | 01/04/17   | 30/06/17 | 07/08/17 OPEN   |
| Start Date Due I  | Date       |          | ^               |
| End Date Statu    | IS         |          |                 |
| Recei             | ived Date  |          | <b>,</b>        |

4. Using the start and end dates for the selected VAT period the system will now build the VAT totals for the VAT Return. An information window will appear whilst this is in progress displaying the message "Building VAT Return Totals, please wait...". Once completed you will see a screen similar to the sample below.

|                                                                                                    |                                                                                                    | Select Financial Year                                                              |                        |                                           |                                                                                                    |
|----------------------------------------------------------------------------------------------------|----------------------------------------------------------------------------------------------------|------------------------------------------------------------------------------------|------------------------|-------------------------------------------|----------------------------------------------------------------------------------------------------|
| MTD VAT RETURN                                                                                                    | Current 28/02/19<br>Period End                                                                                                    | 2018-2019 Get Ou<br>Re                                                             | utstanding<br>eturns   | Get S                                     | ubmitted Return                                                                                           |
| Test Company Ltd.<br>Unit 1a                                                                                                    | ^                                                                                                    | Select VAT period                                                                  | 0                      | 1/04/1                                    | .7                                                                                                    |
| Gibside House<br>Dunston<br>Gateshead<br>U.K.                                                                                                    |                                                                                                    | Start Date         01/04/17           End Date         30/06/17                    | 7 Due Date<br>7 Status | 1                                         | 07/08/1<br>Open                                                                                           |
| NETT AHO                                                                                                    | × .                                                                                                    |                                                                                    | Received               | Date                                      |                                                                                                    |
|                                                                                                    |                                                                                                    |                                                                                    |                        |                                           |                                                                                                    |
| AT due in this period on sales                                                                                                    | and other outputs                                                                                                    |                                                                                    |                        | 1                                         | <b>#</b> 25.4 <b>8</b> 0                                                                                  |
| AT due in this period on sales<br>AT due in this period on aquis                                                                                                    | s and other outputs<br>sitions from EC Member States                                                                                                    |                                                                                    |                        | 1 2                                       | <b>#</b> 25,4 <b>4</b> 0.<br>0.1                                                                          |
| AT due in this period on sales<br>AT due in this period on aquis<br>otal VAT Due (the sum of box                                                                                                    | s and other outputs<br>sitions from EC Member States<br>res 1 and 2)                                                                                                    |                                                                                    |                        | 1<br>2<br>3                               | <b>∦</b> 25,4 <b>4</b> 0.<br>0.<br><b>1</b> ∦25,440.                                                      |
| AT due in this period on sales<br>AT due in this period on aquis<br>Jtal VAT Due (the sum of box<br>AT reclaimed in this period or                                                                                                    | s and other outputs<br>sitions from EC Member States<br>(es 1 and 2)<br>1 purchases and other inputs (i                                                                                                    | ncluding acquisitions from EC;                                                     | )                      | 1<br>2<br>3<br>4                          | <b>/\$</b> 25,4 <b>\$</b> 0.1<br>0.1<br><b>\$}</b> \$5,4¢0.1<br>70.1                                      |
| AT due in this period on sales<br>AT due in this period on aquis<br>Jtal VAT Due (the sum of box<br>AT reclaimed in this period or                                                                                                    | s and other outputs<br>sitions from EC Member States<br>(es 1 and 2)<br>1 purchases and other inputs (1                                                                                                    | ncluding acquisitions from EC;                                                     | )                      | 1<br>2<br>3<br>4                          | (\$25,440.<br>0.<br>\$\$5,440.<br>\$0.                                                                    |
| AT due in this period on sales<br>AT due in this period on aquis<br>Ital VAT Due (the sum of box<br>AT reclaimed in this period or<br>at VAT to be paid to Customs                                                                                                    | s and other outputs<br>sitions from EC Member States<br>ies I and 2)<br>a purchases and other inputs (i<br>s or reclaimed by you. (Differen                                                                                                    | ncluding acquisitions from EC<br>ce between boxes 3 and 4)                         | )                      | 1<br>2 2<br>3 2<br>4 2<br>5 2             | (\$25,4&0.<br>0.<br>\$}\$5,4@0.<br>¥0.;<br>₩15,4@9.                                                       |
| AT due in this period on sales<br>AT due in this period on aquis<br>tal VAT Due (the sum of box<br>AT reclaimed in this period or<br>et VAT to be paid to Customs                                                                                                    | s and other outputs<br>sitions from EC Member States<br>(es 1 and 2)<br>n purchases and other inputs (i<br>or reclaimed by you. (Differen                                                                                                    | ncluding acquisitions from EC,<br>ce between boxes 3 and 4)                        | )                      | 1<br>2<br>3<br>4<br>5<br>5                | (\$25,4&0.<br>0.<br>\$}\$5,4\$0.<br>₽0.<br>₽25,4 <u>72</u> ;                                              |
| AT due in this period on sales<br>AT due in this period on aquis<br>tal VAT Due (the sum of box<br>AT reclaimed in this period or<br>et VAT to be paid to Customs<br>tal value of sales and all oth<br>tal value of purchases and c                                                                           | s and other outputs<br>sitions from EC Member States<br>res 1 and 2)<br>a purchases and other inputs (i<br>s or reclaimed by you. (Differen<br>er outputs excluding any VAT<br>ther inputs excluding any VAT                                                                          | ncluding acquisitions from EC,<br>ce between boxes 3 and 4)                        | )                      | 1<br>2<br>3<br>4<br>5<br>6<br>7           | (\$25,440.<br>0.<br>\$\$25,440.<br>\$0.<br>\$\$35,470<br>\$\$35,470<br>\$\$35,470<br>\$\$797,240.<br>104. |
| AT due in this period on sales<br>AT due in this period on aquis<br>ttal VAT Due (the sum of box<br>AT reclaimed in this period or<br>et VAT to be paid to Customs<br>otal value of sales and all oth<br>otal value of purchases and o                                                                        | s and other outputs<br>sitions from EC Member States<br>res 1 and 2)<br>a purchases and other inputs (i<br>s or reclaimed by you. (Differen<br>er outputs excluding any VAT<br>other inputs excluding any VAT                                                                         | ncluding acquisitions from EC<br>ce between boxes 3 and 4)                         | )                      | 1<br>2<br>3<br>4<br>5<br>6<br>7           | (\$25,440.<br>0.<br>1\$25,460.<br>10.<br>10.<br>10.<br>10.<br>104.                                        |
| AT due in this period on sales<br>AT due in this period on aquis<br>tal VAT Due (the sum of box<br>AT reclaimed in this period or<br>at VAT to be paid to Customs<br>tal value of sales and all oth<br>otal value of purchases and o<br>otal sales of goods/related so                                        | s and other outputs<br>sitions from EC Member States<br>(es 1 and 2)<br>a purchases and other inputs (i<br>s or reclaimed by you. (Differen<br>er outputs excluding any VAT<br>ther inputs excluding any VAT<br>ervices excluding VAT to EC Me                                        | ncluding acquisitions from EC<br>ce between boxes 3 and 4)<br>mbers                | )                      | 1<br>2<br>3<br>4<br>5<br>6<br>7<br>8      | (\$25,440.<br>0.<br>\$\$5,440.<br>10.<br>\$105,450.<br>\$105,450.<br>\$104.<br>104.                       |
| AT due in this period on sales<br>AT due in this period on aquis<br>tal VAT Due (the sum of box<br>AT reclaimed in this period or<br><b>et VAT to be paid to Customs</b><br>otal value of sales and all oth<br>otal value of purchases and o<br>tal sales of goods/related so<br>tal goods/related services a | s and other outputs<br>sitions from EC Member States<br>(ses 1 and 2)<br>a purchases and other inputs (i<br>c or reclaimed by you. (Differen<br>(ser outputs excluding any VAT<br>ther inputs excluding any VAT<br>ervices excluding VAT to EC Me<br>aquisitions excluding VAT form I | ncluding acquisitions from EC;<br>ce between boxes 3 and 4)<br>mbers<br>EC Members | )                      | 1<br>2<br>3<br>4<br>5<br>6<br>7<br>8<br>8 | (\$25,4&0.<br>0.<br>\$\$6,4\$0.<br>10.<br>105,4\$9:<br>\$,7\$7,2\$0.<br>104.<br>104.<br>0.                |

Notice that the "Submit Vat Return", "VAT Payments" and "VAT Liabilities" buttons have become active.

- 5. You may view/print the VAT analysis report or double click on the totals to view the transaction screen.
- 6. When you are ready to submit your VAT Return click on "Submit VAT Return", you will be presented with a Declaration from HMRC as below.

| Test Company Ltd.\BEN\I                                                                | POWER-Gx NOMINAL\V X                                                                            |
|----------------------------------------------------------------------------------------|-------------------------------------------------------------------------------------------------|
| HMRC De                                                                                | eclaration;                                                                                     |
| When you submit this<br>making a legal declara<br>is true and complete.<br>result in p | VAT information you are<br>tion that the information<br>A false declaration can<br>prosecution. |
| Please tick here to con<br>declaration.                                                | firm you have read the                                                                          |
| <u>O</u> K                                                                             | Cancel                                                                                          |

Tick the bow to confirm you have read it and press the OK button. Your return will now be sent to HMRC, a progress window will appear informing you of this.

7. Once the submission has been successful you will see a confirmation message similar to this.

| Informatio | on Message Control Centre                                                                                                    | × |
|------------|----------------------------------------------------------------------------------------------------|---|
| ?          | Your VAT Return has been submitted successfully to HMRC.<br>HMRC processed it on 11/03/19 at 14:20:23.<br>Payment will be collected by Direct Debit. |   |
|            | ОК                                                                                                    |   |

Click OK to return to the VAT Return screen. Notice the status has changed to "Fulfilled" and the Received Date is today's date.

8. You may check the details of when the VAT Return was received and processed at any time using the "Submission Details" button, this displays the following information.

| informatio | on Message Control Centre                                                                                                    | х |
|------------|----------------------------------------------------------------------------------------------------|---|
| ?          | Submission Details<br>Received on 11/03/19 at 14:20:23<br>Processed on 11/03/19 at 14:20:23<br>Form Bundle Number 064657626817<br>Charge Reference Number 81TGaQvULtpa2H7J<br>Receipt Id 1ffadb95-0c53-46e5-b1b8-115c26ec466d<br>Receipt Signature This has been deprecated - DO NOT USE |   |
|            | ОК                                                                                                    |   |

9. You may use the "VAT Payments" and "VAT Liabilities" buttons to view any payments you have made or any monies owed during the 12 months preceding the end date of the VAT period you are viewing.

## VIEW A PREVIOUSLY SUBMITTED VAT RETURN

- 1. Select the Financial Year from the drop-down list at the top of the window, this will default to the current financial year according to the current Nominal Ledger period end which is displayed to the left.
- Click the "Get Submitted Returns" button, this will begin the process to retrieve a list of VAT Returns that have been submitted to HMRC via MTD. A progress window will appear with the message "Retrieving VAT Obligations from HMRC, please wait...".
- 3. The VAT Obligations retrieved from HMRC will be listed in the "Select VAT period" drop down list. This is the list of VAT Periods that have had a VAT Return submitted to HMRC via MTD, click on the list and select the desired period.

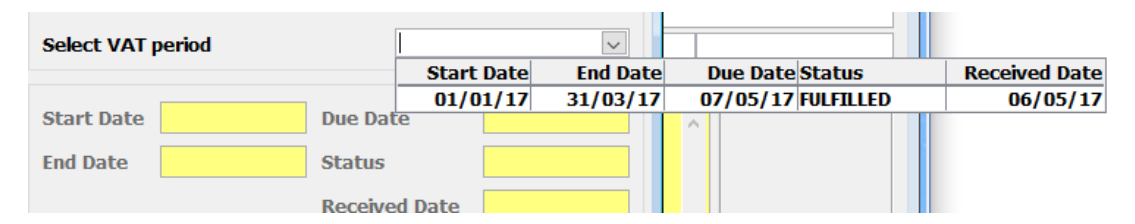

4. The system will now retrieve the VAT Return from HMRC. An information window will appear whilst this is in progress displaying the message "Retrieving VAT Return from HMRC, please wait...". Once completed you will see a screen similar to the sample below.

|                                                                                                    | Current .                                                                                                    | Select Financial Year                                                                |                       |                                           |                                                                                                    |  |
|----------------------------------------------------------------------------------------------------|----------------------------------------------------------------------------------------------------|--------------------------------------------------------------------------------------|-----------------------|-------------------------------------------|----------------------------------------------------------------------------------------------------|--|
| MTD VAT RETURN                                                                                                    | Period End                                                                                                    | 2018-2019 Get 0<br>R                                                                 | utstanding<br>leturns | Get Submitted Retur                       |                                                                                                    |  |
| Test Company Ltd.                                                                                                    | ^                                                                                                    | Select VAT period                                                                    |                       | 01/01/                                    | 17                                                                                                    |  |
| Unit 1a<br>Gibside House                                                                                                    |                                                                                                    |                                                                                      |                       |                                           |                                                                                                    |  |
| Dunston                                                                                                    |                                                                                                    | Start Date 01/01/1                                                                   | 7 Due Da              | ite                                       | 07/05/                                                                                                    |  |
| Gateshead                                                                                                    |                                                                                                    |                                                                                      |                       |                                           |                                                                                                    |  |
| NE11 9HU                                                                                                    |                                                                                                    | End Date 31/03/1                                                                     | 7 Status              |                                           | FULFILLED                                                                                                    |  |
|                                                                                                    | v .                                                                                                    |                                                                                      | Receiv                | ed Date                                   | 06/05/                                                                                                    |  |
| 'AT due in this period on sale:<br>'AT due in this period on aqui                                                                                                    | s and other outputs<br>sitions from EC Member States                                                                                                    |                                                                                      |                       | 1 2 2                                     | <b>\$43,83</b> 2<br>0                                                                                                    |  |
| /AT due in this period on sale<br>/AT due in this period on aqui<br>otal VAT Due (the sum of box<br>/AT reclaimed in this period o                                                                                                    | s and other outputs<br>sitions from EC Member States<br>(es 1 and 2)<br>n purchases and other inputs ()                                                                                                    | including acquisitions from EC                                                       | 2)                    | 1<br>2<br>3<br>4                          | <b>#43,89</b> 2<br>0<br><b>3</b> 4 <b>1,8</b> 4                                                                           |  |
| /AT due in this period on sale<br>/AT due in this period on aqui<br>otal VAT Due (the sum of box<br>/AT reclaimed in this period or                                                                                                    | s and other outputs<br>sitions from EC Member States<br>(es 1 and 2)<br>n purchases and other inputs (                                                                                                    | including acquisitions from EC                                                       | <b>;</b> )            | 1<br>2<br>3<br>4                          | <b>j/43,8%2</b><br>0<br><b>3</b> /4 <b>1/,8%</b> 2<br>0                                                                   |  |
| AT due in this period on sale<br>AT due in this period on aqui<br>otal VAT Due (the sum of bos<br>AT reclaimed in this period on<br>let VAT to be paid to Customs                                                                                                    | s and other outputs<br>sitions from EC Member States<br>ces 1 and 2)<br>n purchases and other inputs (<br>s or reclaimed by you. (Differen                                                                                                    | including acquisitions from EC                                                       | :)                    | 1<br>2<br>3<br>4<br>5                     | ₿ <b>43,8</b> 92<br>0<br><b>344</b> 8, <b>8</b> 92<br>0<br><b>948,49</b> 2                                                |  |
| AT due in this period on sales<br>AT due in this period on aqui<br>otal VAT Due (the sum of bos<br>VAT reclaimed in this period o<br>let VAT to be paid to Customs<br>otal value of sales and all oth                                                                                               | s and other outputs<br>sitions from EC Member States<br>ces 1 and 2)<br>n purchases and other inputs (<br>s or reclaimed by you. (Differen<br>er outputs excluding any VAT                                                                                                    | including acquisitions from EC<br>ice between boxes 3 and 4)                         | ;)                    | 1<br>2<br>3<br>4<br>5                     | ₿43,8%<br>0<br>₽4₿,8%<br>0<br>₽4₿,8%<br>0<br>₽4₿,8%                                                                       |  |
| /AT due in this period on sale:<br>/AT due in this period on aqui<br>otal VAT Due (the sum of box<br>/AT reclaimed in this period on<br>let VAT to be paid to Customs<br>fotal value of sales and all oth<br>otal value of purchases and                                                            | s and other outputs<br>sitions from EC Member States<br>(ses 1 and 2)<br>n purchases and other inputs (<br>s or reclaimed by you. (Differen<br>er outputs excluding any VAT<br>other inputs excluding any VAT                                                                      | including acquisitions from EC<br>Ince between boxes 3 and 4)                        | :)                    | 1<br>2<br>3<br>4<br>5<br>6<br>7           | ₿43,850<br>0<br>₽4₿,852<br>0<br>94₿,662<br>8,600,219<br>0                                                                 |  |
| AT due in this period on sale<br>AT due in this period on aqui<br>otal VAT Due (the sum of boo<br>AT reclaimed in this period on<br>let VAT to be paid to Customs<br>otal value of sales and all oth<br>otal value of purchases and o                                                               | s and other outputs<br>sitions from EC Member States<br>ces 1 and 2)<br>n purchases and other inputs (<br>s or reclaimed by you. (Differen<br>er outputs excluding any VAT<br>other inputs excluding any VAT                                                                       | including acquisitions from EC<br>icce between boxes 3 and 4)                        | )                     | 1<br>2<br>3<br>4<br>5<br>6<br>7           | <b>j</b> 43,842<br>0<br><b>3</b> 4 <b>1</b> ,452<br>0<br><b>9</b> 4 <b>2</b> ,462<br>6,4704,219<br>0                      |  |
| AT due in this period on sale:<br>(AT due in this period on aqui<br>otal VAT Due (the sum of box<br>(AT reclaimed in this period or<br>let VAT to be paid to Customs<br>otal value of sales and all ot<br>otal value of purchases and of<br>otal sales of goods/ related s                          | s and other outputs<br>sitions from EC Member States<br>(se 1 and 2)<br>n purchases and other inputs (<br>s or reclaimed by you. (Differen<br>eer outputs excluding any VAT<br>other inputs excluding any VAT<br>ervices excluding VAT to EC Me                                    | including acquisitions from EC<br>ice between boxes 3 and 4)<br>mbers                | c)                    | 1<br>2<br>3<br>4<br>5<br>5<br>6<br>7<br>8 | ₿43,892<br>0<br>948,492<br>0<br>948,492<br>8,4704,219<br>0<br>0<br>0<br>0<br>0                                            |  |
| AT due in this period on sale<br>AT due in this period on aqui<br>otal VAT Due (the sum of box<br>AT reclaimed in this period or<br>let VAT to be paid to Customs<br>otal value of sales and all oth<br>otal value of purchases and<br>otal sales of goods/related s<br>otal goods/related services | s and other outputs<br>sitions from EC Member States<br>ces 1 and 2)<br>n purchases and other inputs (<br>s or reclaimed by you. (Differen<br>ner outputs excluding any VAT<br>other inputs excluding any VAT<br>rervices excluding VAT to EC Me<br>aquisitions excluding VAT from | including acquisitions from EC<br>ice between boxes 3 and 4)<br>embers<br>EC Members | ;)                    | 1<br>2<br>3<br>4<br>5<br>6<br>7<br>8<br>9 | ₿43,832<br>0<br><b>248,66</b> 2<br>0<br><b>948,66</b> 2<br>6 <b>8</b> 00 <b>0</b> ,219<br>0<br>0<br><b>(\$4</b> ,162<br>0 |  |

Notice the "VAT Payments", "VAT Liabilities" and "Submission Details" buttons have become active.

- 5. You may view/print the VAT analysis report or double click on the totals to view the transaction screen.
- 6. If you wish to check when the VAT Return was submitted and processed click on the "Submission Details" button, this will show you information as shown in the sample below.

| nformatio | on Message Control Centre                                                                                                    | × |
|-----------|----------------------------------------------------------------------------------------------------|---|
| ?         | Submission Details<br>Received on 11/03/19 at 14:20:23<br>Processed on 11/03/19 at 14:20:23<br>Form Bundle Number 064657626817<br>Charge Reference Number 81TGaQvULtpa2H7J<br>Receipt Id 1ffadb95-0c53-46e5-b1b8-115c26ec466d<br>Receipt Signature This has been deprecated - DO NOT USE |   |
|           | ОК                                                                                                    |   |

7. You may use the "VAT Payments" and "VAT Liabilities" buttons to view any payments you have made or any monies owed during the 12 months preceding the end date of the VAT period you are viewing.

### **VIEW VAT LIABILITIES**

Please see the sections on Submitting a VAT Return and View previously submitted VAT Return.

### **VIEW VAT PAYMENTS**

Please see the sections on Submitting a VAT Return and View previously submitted VAT Return.

### AMEND A VAT RETURN USING CURRENT PROCESS

You should use the current process for correcting errors on a submitted VAT Return:

If the net value of the errors is below  $\pounds 10,000$ , or between  $\pounds 10,000$  and  $\pounds 50,000$  and does not exceed 1% of the box 6 amount, you can adjust your current VAT Return using this method.

#### Method 1

If the net value of the errors is greater than that, you must notify HMRC in writing with full details of the errors, see this method below.

#### Method 2

You can choose to use method 2 and notify HMRC separately in any case. Please note that these instructions are directly from HMRC.

### PAY VAT OR GET REPAYMENT

There are multiple ways to pay a VAT bill, please see this site for all the methods.

#### Pay your VAT bill

#### **NOTIFY A CHANGE OF CIRCUMSTANCES**

You can update a range of information online which includes email address, principle place of business, VAT return dates, repayment bank account details and deregistering from VAT.

You can do this by visiting your Business Tax Account at:

**Business Tax Account**